https://0330027a.index-education.net/pronote/professeur.html

## Exemple : réservation de la salle polyvalente pour un devoir en TS4 le lundi 9 janvier de 10h à 12h

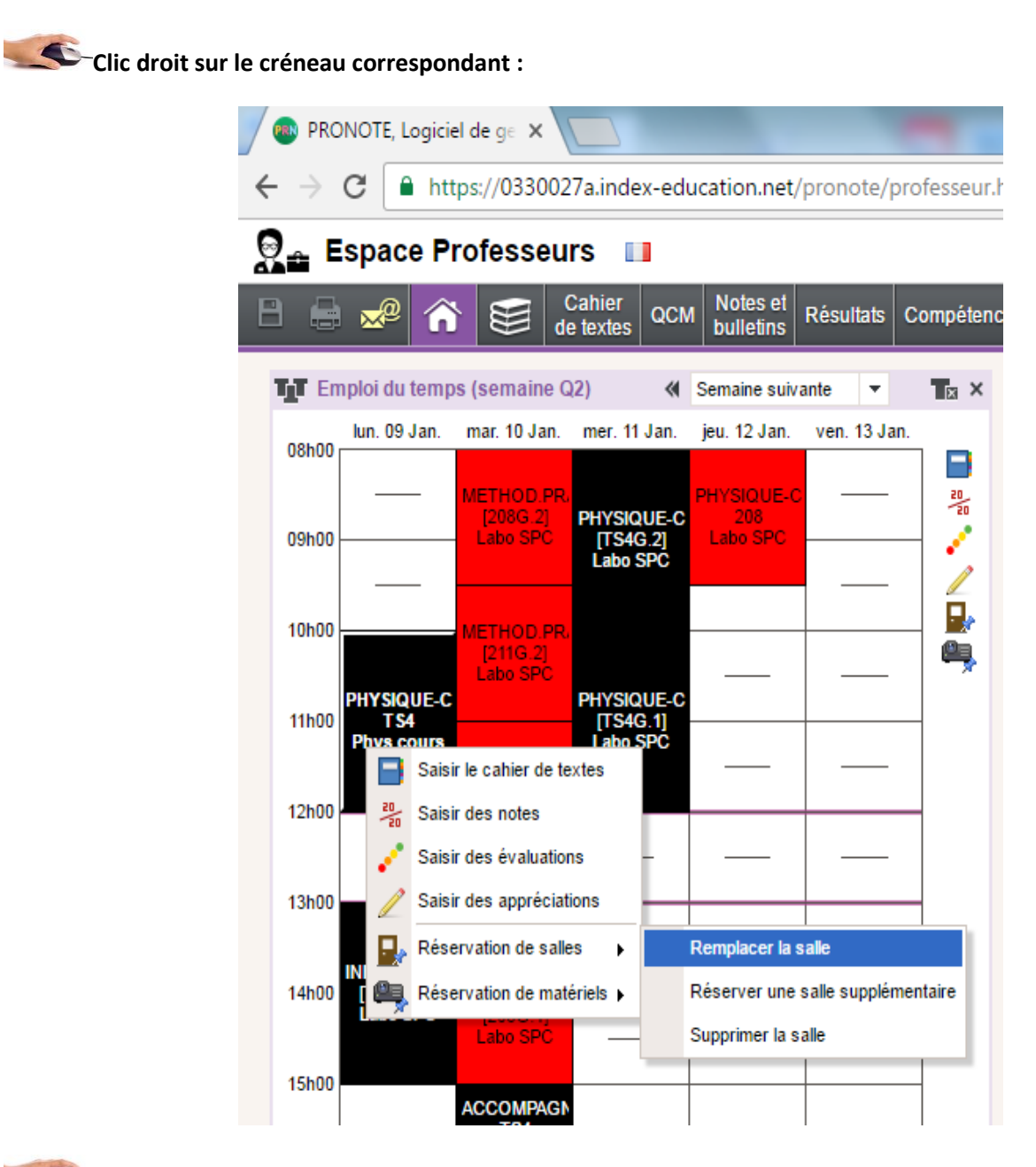

Secondaria construction de salle ightarrow Remplacer la salle ou Réserver une salle supplémentaire.

Si la durée de réservation est inférieure à la durée du créneau (1h de devoir sur deux heures de cours par exemple) il vaut mieux cliquer sur réserver une salle supplémentaire.

Une fenêtre flottante va vous permettre de choisir la salle de devoir

| Salles disponibles                  |                                              |         |         |  |  |  |  |
|-------------------------------------|----------------------------------------------|---------|---------|--|--|--|--|
| ✓ Uniquement les salles réservables |                                              |         |         |  |  |  |  |
|                                     | Nom                                          |         |         |  |  |  |  |
|                                     | 1216 Devoirs                                 |         |         |  |  |  |  |
|                                     | SALLE POLYVALENTE                            |         |         |  |  |  |  |
|                                     | Votre saisie sera validée<br>automatiquement | Annuler | Valider |  |  |  |  |

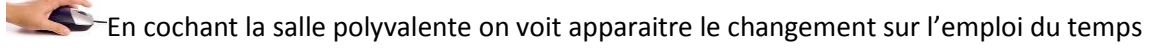

| TTT En | Emploi du temps (semaine Q2) |                                    |                        | Semaine suivante 💌            |              |
|--------|------------------------------|------------------------------------|------------------------|-------------------------------|--------------|
| 09500  | lun. 09 Jan.                 | mar. 10 Jan.                       | mer. 11 Jan.           | jeu. 12 Jan.                  | ven. 13 Jan. |
| 09h00  |                              | METHOD.PR.<br>[208G.2]<br>Labo SPC | PHYSIQUE-C<br>[TS4G.2] | PHYSIQUE-C<br>208<br>Labo SPC |              |
| 10h00  |                              | METHOD.PR.                         | Labo SPC               |                               |              |
| 11h00  | PHYSIQUE-C                   | [211G.2]<br>Labo SPC               | PHYSIQUE-C<br>[TS4G.1] |                               |              |
| 12600  | TS4<br>SALLE POLY            | PHYSIQUE-C<br>[208G.2]<br>Labo SPC | Labo SPĆ               |                               |              |
| 121100 |                              |                                    |                        |                               |              |
| 13NUU  | INFORMATIQ                   |                                    |                        |                               |              |
| 14h00  | [TS2_ISN]<br>Labo SPC        | PHYSIQUE-C<br>[208G.1]<br>Labo SPC |                        |                               |              |
| 15h00  |                              | ACCOMPAGN                          |                        |                               |              |

Cons l'onglet ressources vous pouvez visualiser le planning des salles.

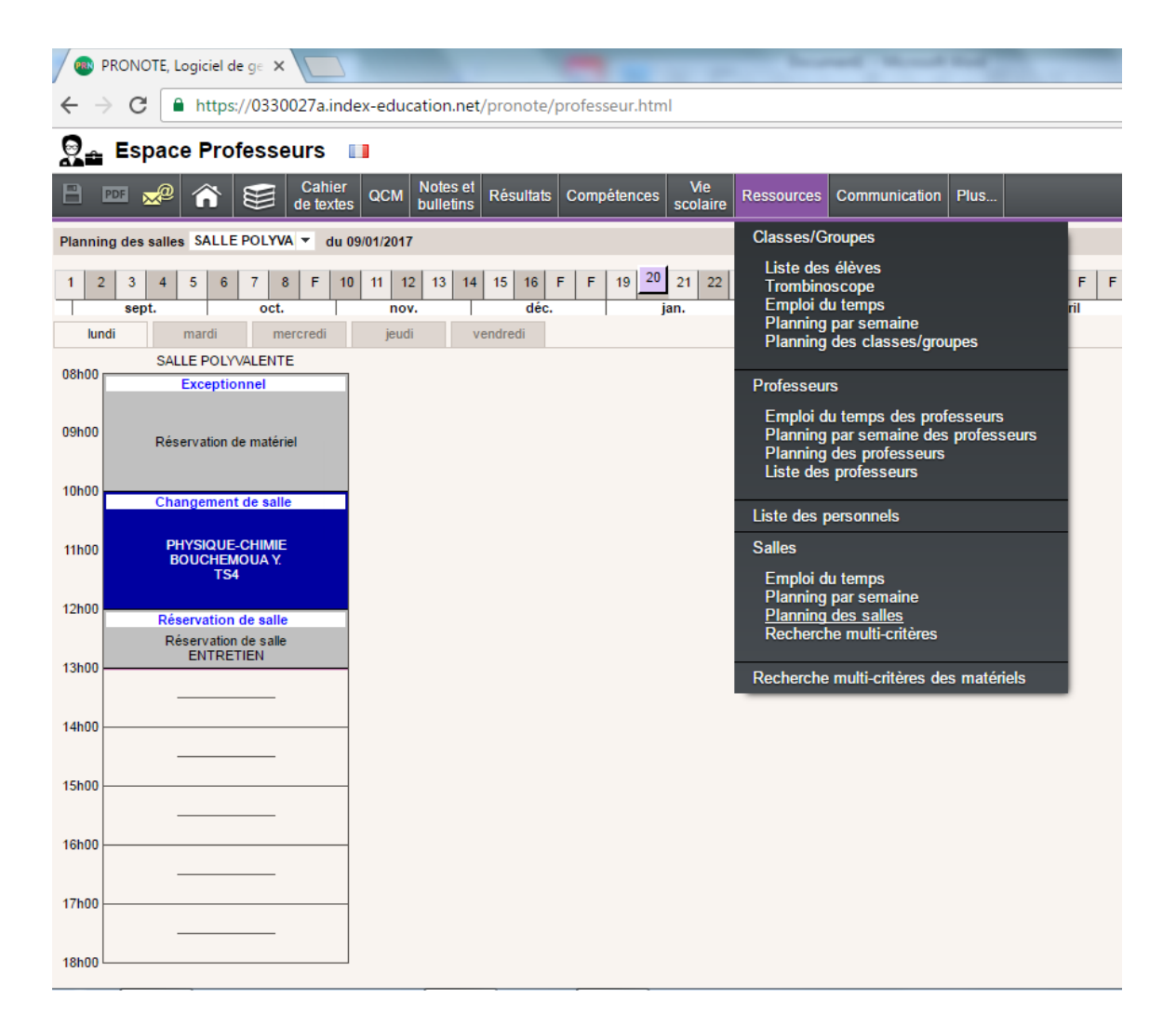